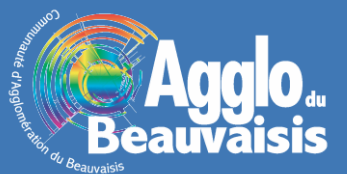

## Création de mises en page avec légende

## Présentation de la fonctionnalité

De nouvelles mises en page sont maintenant disponibles dans les applications arcOpole. Il s'agit de mises en page permettant l'ajout d'une légende explicative des éléments visualisés et imprimés sur le plan.

Ces mises en page sont disponibles au format A4 et au format A3. Toutefois, elles ne sont proposées qu'en orientation paysage car l'espace dédié à la carte est de forme carrée.

Pour y accéder à partir d'une application arcOpole, il suffit de cliquer sur le bouton « Imprimer la carte » (1) et de sélectionner la mise en page au format souhaité permettant d'ajouter une légende (2).

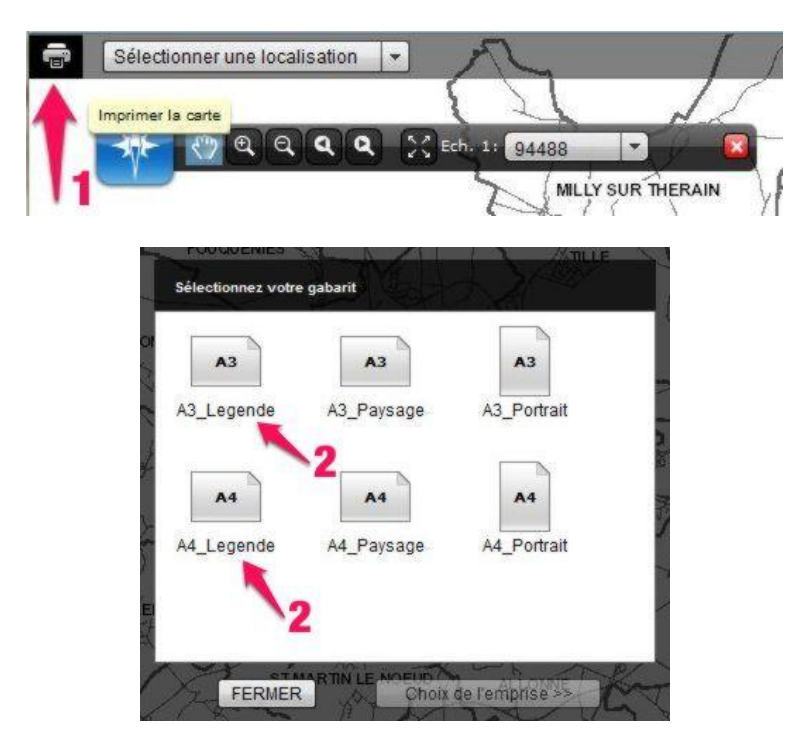

## Utilisation de la fonctionnalité

<u>Etape n°1</u> : Une fois la mise en page avec légende sélectionnée, on clique sur le bouton « Choix de l'emprise » (**3**). On définit, comme pour les autres mises en page, l'échelle d'impression (**4**) et le cadrage de la carte (**5**). Pour le cadrage de la carte, on utilise la « main » (**5**) qui permet de centrer la carte sur les élements que l'on souhaite visualiser. On clique ensuite sur « Aperçu avant impression » pour finaliser le rendu de la carte (**6**).

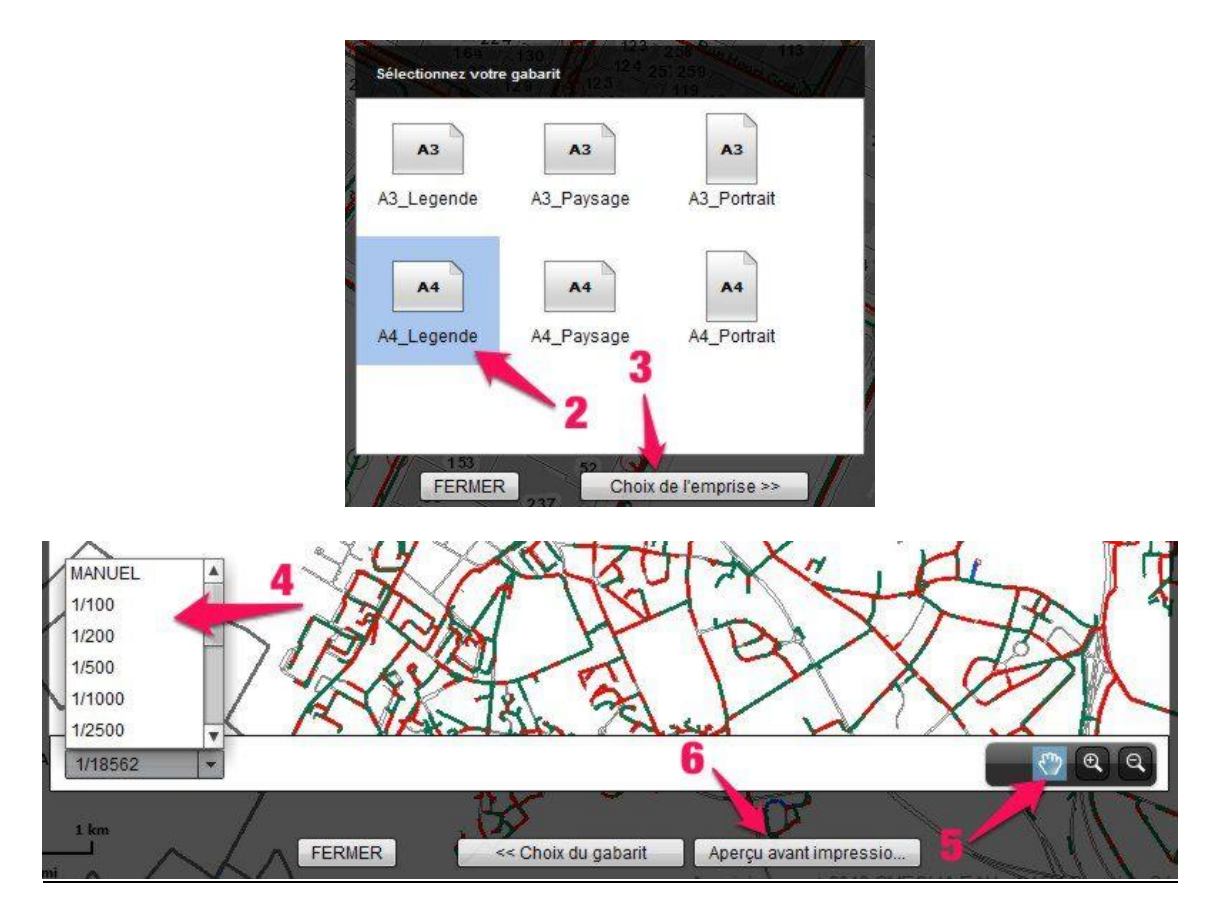

<u>Etape n°2</u> : On peut personnaliser le titre (7) et le sous-titre de la carte (8) au besoin. On sélectionne ensuite la qualité de l'impression (9). Plus le chiffre est élevé et plus la qualité sera grande, et plus le fichier généré sera volumineux. On met ensuite à jour l'aperçu (10) de la mise en page de manière à visualiser le résultat de sa personnalisation (11).

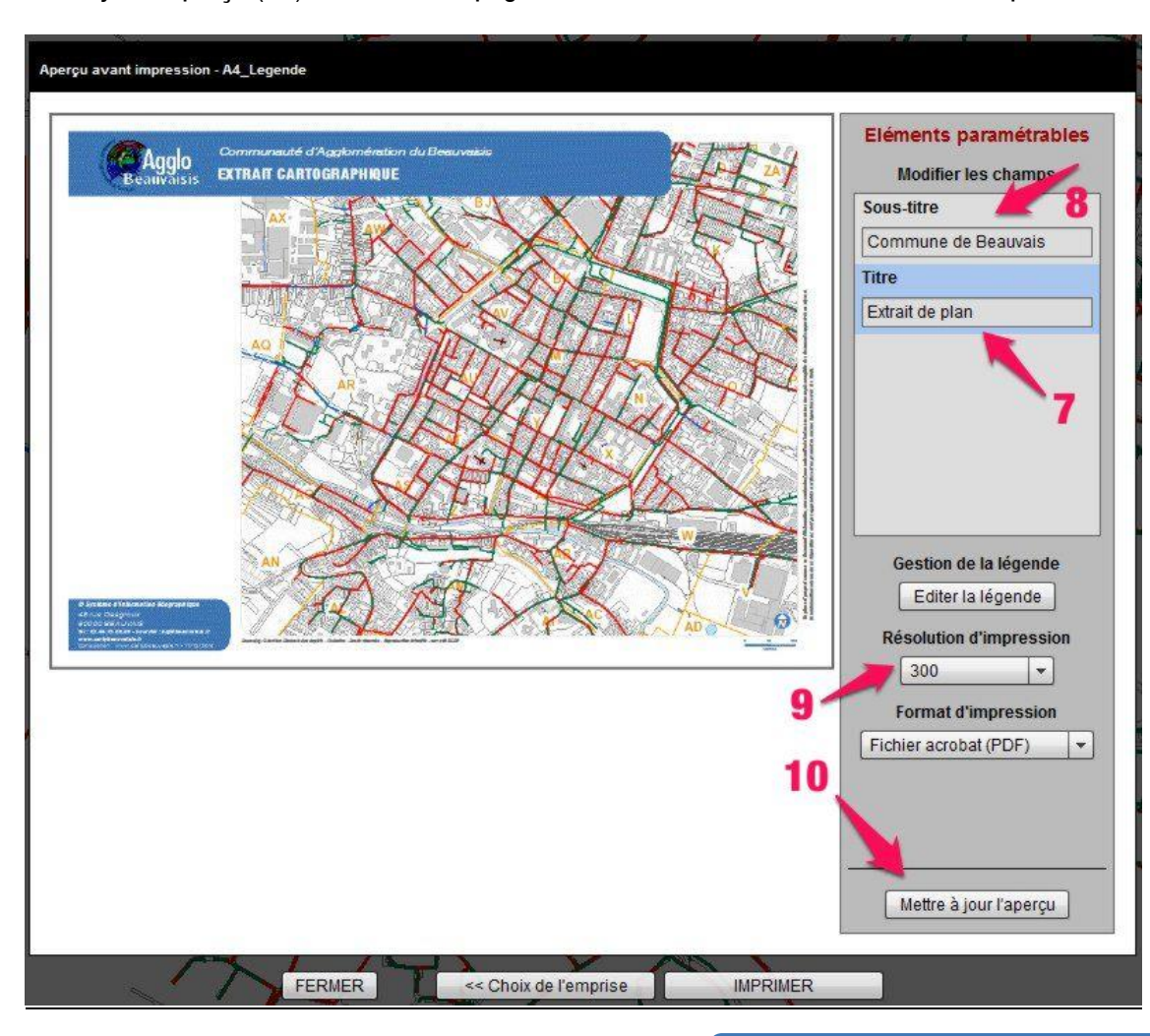

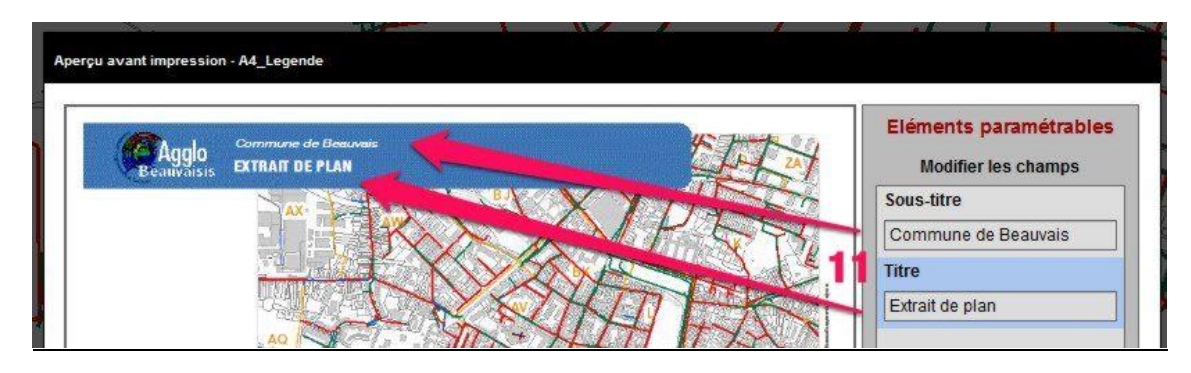

Etape n°3 : On clique alors sur « Editer la légende » (12) pour paramétrer la légende associée à la carte.

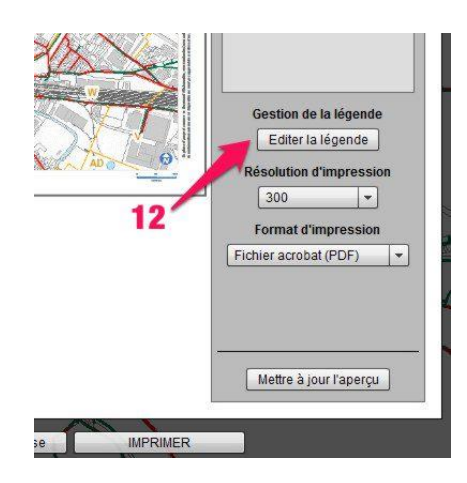

<u>Etape n°4</u> : Dans la fenêtre qui s'ouvre, on sélectionne les couches de données que l'on souhaite voir apparaitre dans la légende. Pour ce faire, on clique sur la couche, située dans la colonne de gauche (13), pour laquelle on souhaite visualiser la légende dans la mise en page. Pour sélectionner plusieurs couches, on appuie sur la touche Ctrl du clavier et, simultanément, on clique sur les couches que l'on souhaite ajouter (13). Une fois toutes les couches de données sélectionnées, on clique sur la flèche tournée vers la droite (14) permettant d'ajouter les éléments sélectionnés dans la légende. Ces éléments apparaissent dans la colonne de droite (15).

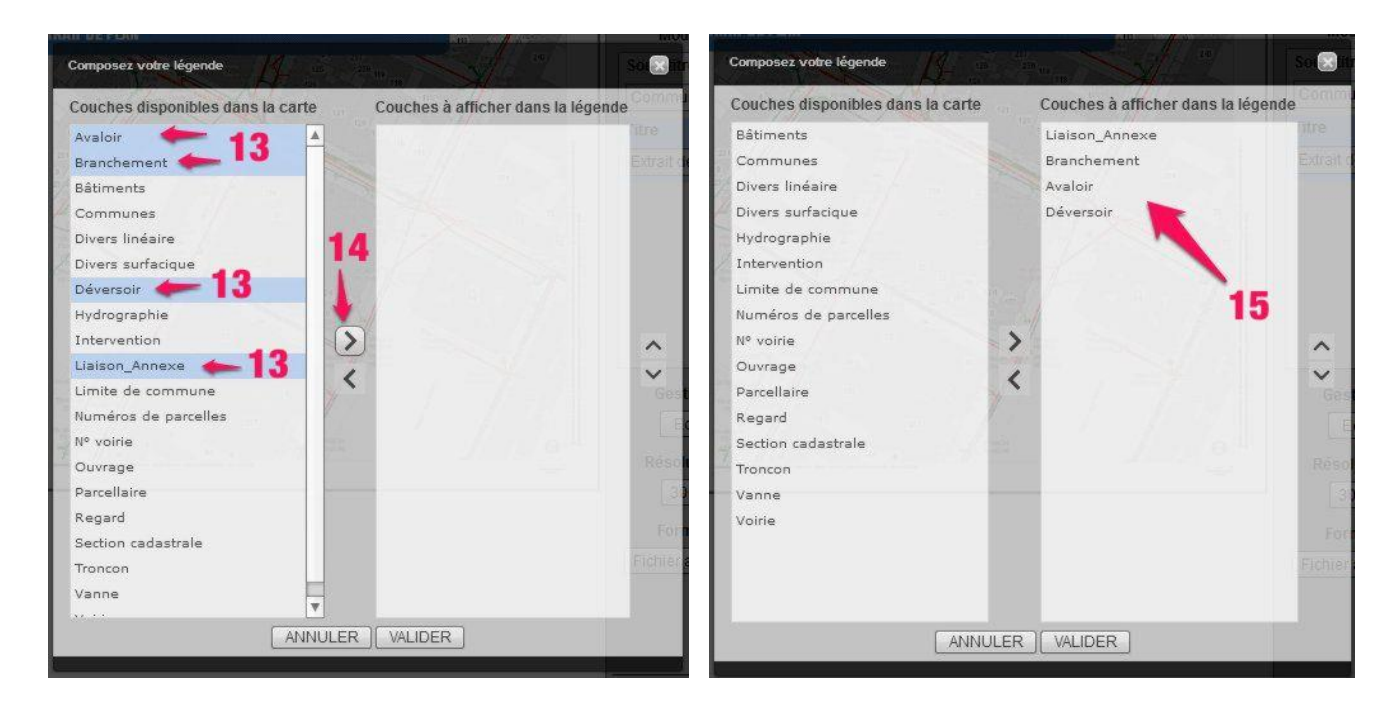

<u>Etape n°5</u> : Si l'on souhaite retirer une donnée de la légende, il suffit de la sélectionner (**16**) et on clique sur la flèche tournée vers la gauche (**17**) permettant de retirer une information de la légende. Une fois que toutes les couches souhaitées sont ajoutées à la légende, il suffit de valider (**18**).

| Composez votre légende            |                            | Sol Itr                  | Composez votre légende            |                           | Sol 💽 its |
|-----------------------------------|----------------------------|--------------------------|-----------------------------------|---------------------------|-----------|
| Couches disponibles dans la carte | Couches à afficher dans la | légende <sup>Comme</sup> | Couches disponibles dans la carte | Couches à afficher dans l | a légende |
| Bâtiments                         | Liaison_Annexe             | litre                    | Bâtiments                         | Liaison_Annexe            | Titre     |
| Communes                          | Branchement                | -16 Extrait o            | Communes                          | Avaloir                   | Extrait o |
| Divers linéaire                   | Avaloir                    |                          | Divers linéaire                   | Déversoir                 |           |
| Divers surfacique                 | Déversoir                  |                          | Divers surfacique                 |                           |           |
| Hydrographie                      |                            |                          | Hydrographie                      |                           |           |
| Intervention                      |                            |                          | Intervention                      |                           |           |
| Limite de commune                 |                            |                          | Limite de commune                 |                           |           |
| Numéros de parcelles              | all a                      |                          | Numéros de parcelles              |                           |           |
| Nº voirie                         | >                          |                          | Nº voirie                         | >                         | ~         |
| Ouvrage                           |                            | $\square$                | Ouvrage                           |                           | ~         |
| Parcellaire                       |                            | Gest                     | Parcellaire                       | × / / / /                 | Ges       |
| Regard                            |                            | E                        | Regard                            |                           |           |
| Section cadastrale                | 17                         |                          | Section cadastrale                |                           |           |
| Troncon                           |                            | Reso                     | Troncon                           |                           | Réso      |
| Vanne                             |                            |                          | Vanne                             |                           | 31        |
| Voirie                            |                            |                          | Voirie                            | 18                        | the last  |
|                                   |                            | roe                      | Branchement                       |                           | 1.971     |
|                                   |                            | Fichter                  |                                   |                           | Fichier   |
|                                   |                            |                          |                                   |                           |           |
|                                   |                            |                          |                                   |                           |           |
| ANNULER J VALIDER                 |                            |                          | LANNUL                            |                           |           |

<u>Etape n°6</u> : On met à jour l'aperçu de la mise en page afin de visualiser le rendu final du plan et de la légende associée (**19**).

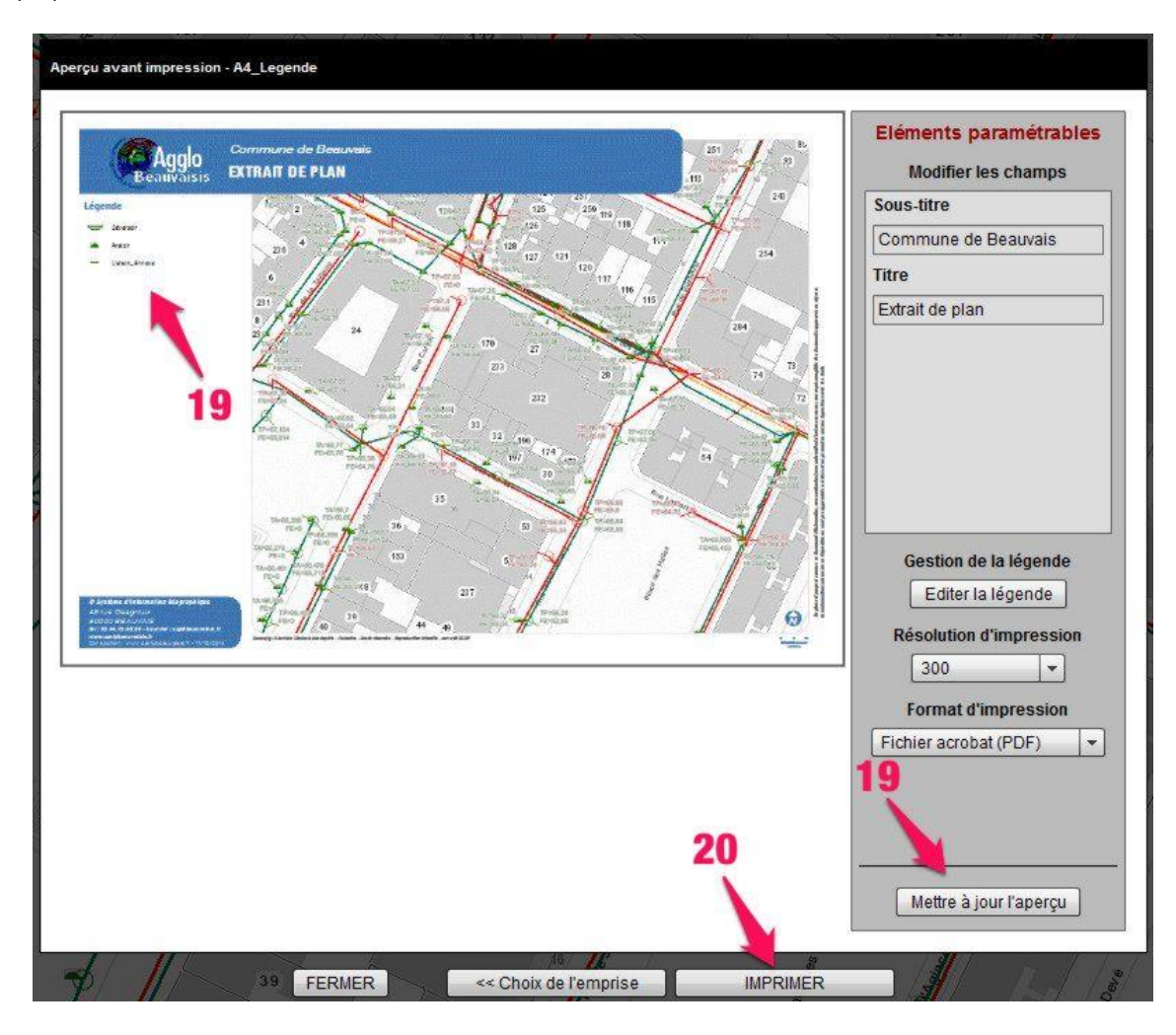

<u>Etape n°7</u> : Il ne reste plus qu'à lancer l'impression (**20**), télécharger la carte générée (**21**) et l'enregistrer au format PDF (**22**) sur son ordinateur.

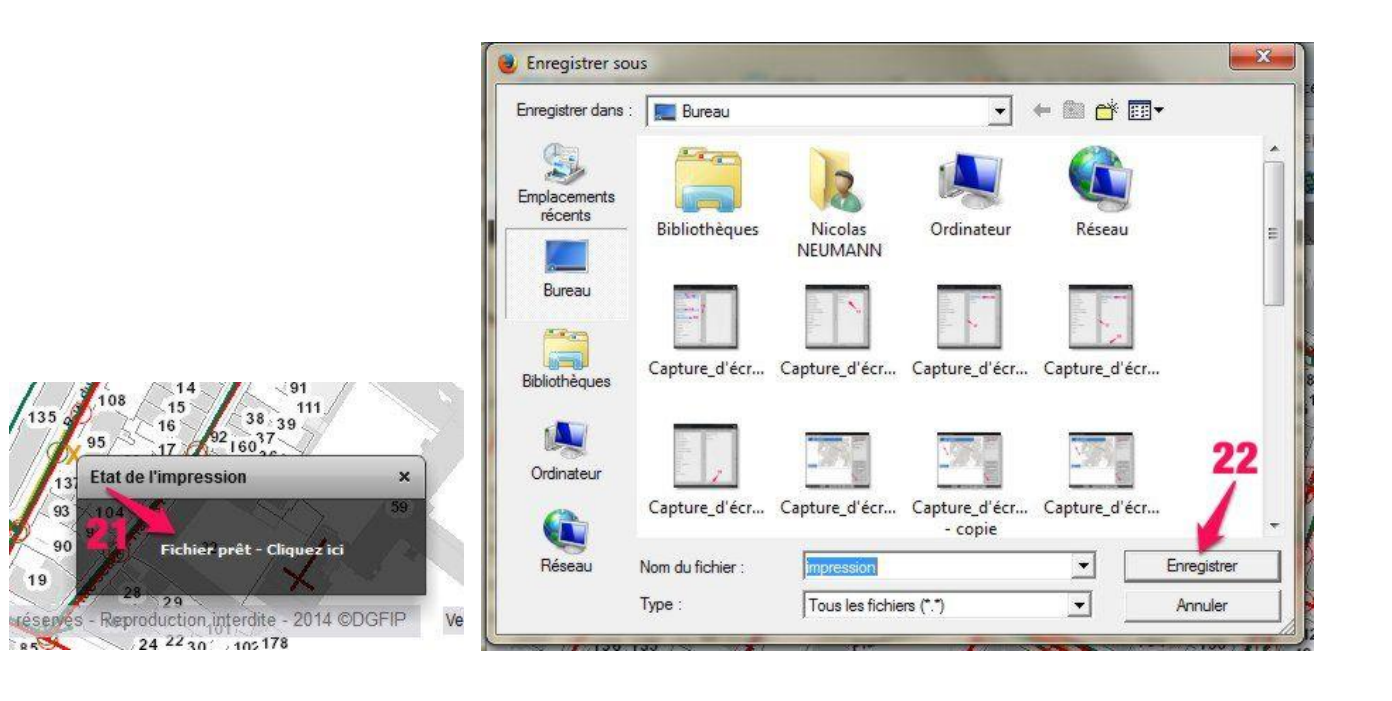